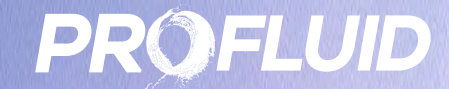

# INTERNAL TEMPLATE TRAINING

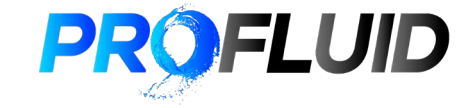

## Acknowledgment of Country

2

We would like to acknowledge the Traditional Owners of the land, the Whadjuk people of the Noongar nation and pay respect to Elders past, present and emerging.

We recognise the unique and incomparable contribution the Whadjuk people have made and continue to make to our culture and in our community.

We will continue to seek the input of the Traditional Owners.

The land on which we live, meet and thrive as a community always was and always will be Noongar land.

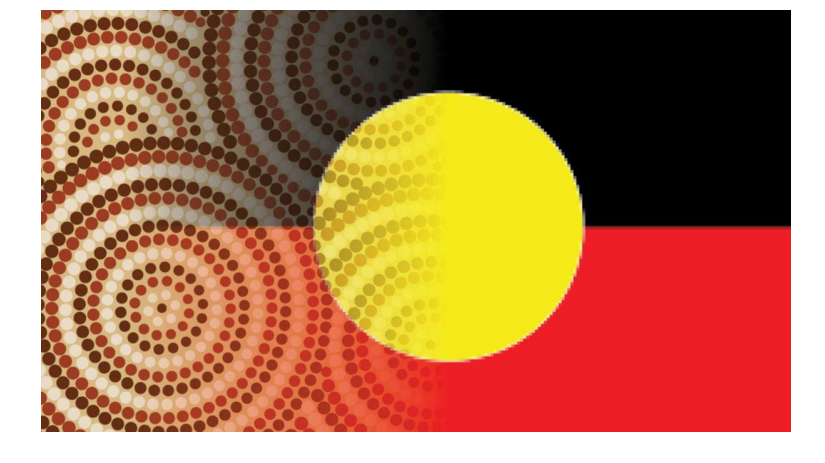

**3** General Overview

## About Profluid

Integrator & Maintainer of Industrial Valves

Established in 2018 WA Owned & Operated Valve supply, refurbishment and testing DISP Member & ISO27001 Compliant ISO 9001/14001/45001 Certified Latest Valves NATA Accredited laboratory in WA

Mobile Service Unit Supplying to Mining, Oil & Gas, Defence and Industrial Industries

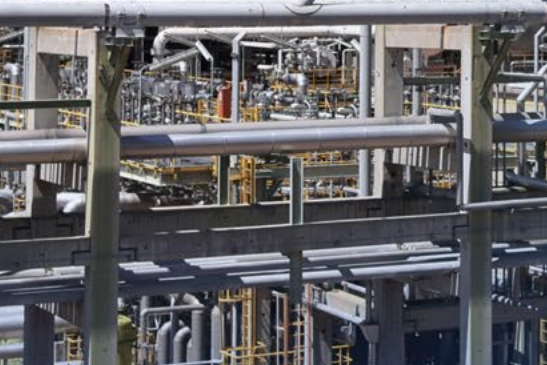

## PROFLUID

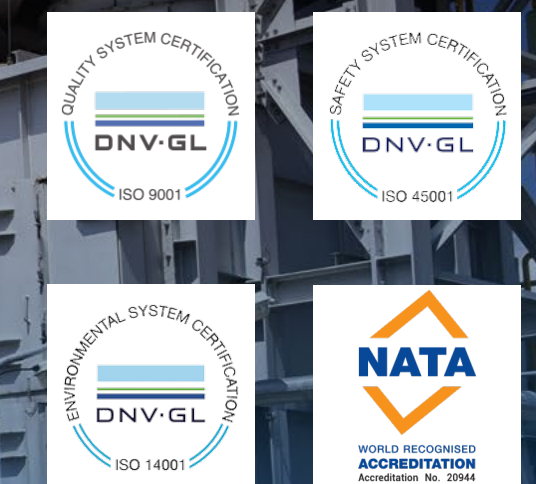

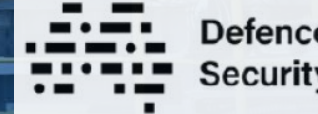

Defence Industry Security Program

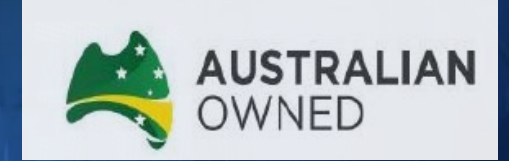

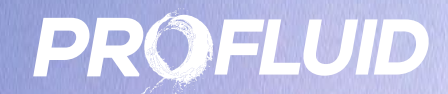

# INTRODUCTION

4

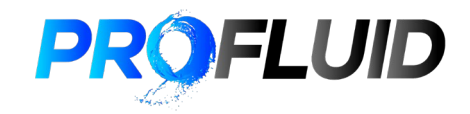

## Odoo Landing Page

Important apps are:

- CRM

- Sales

- Purchase

- eLearning

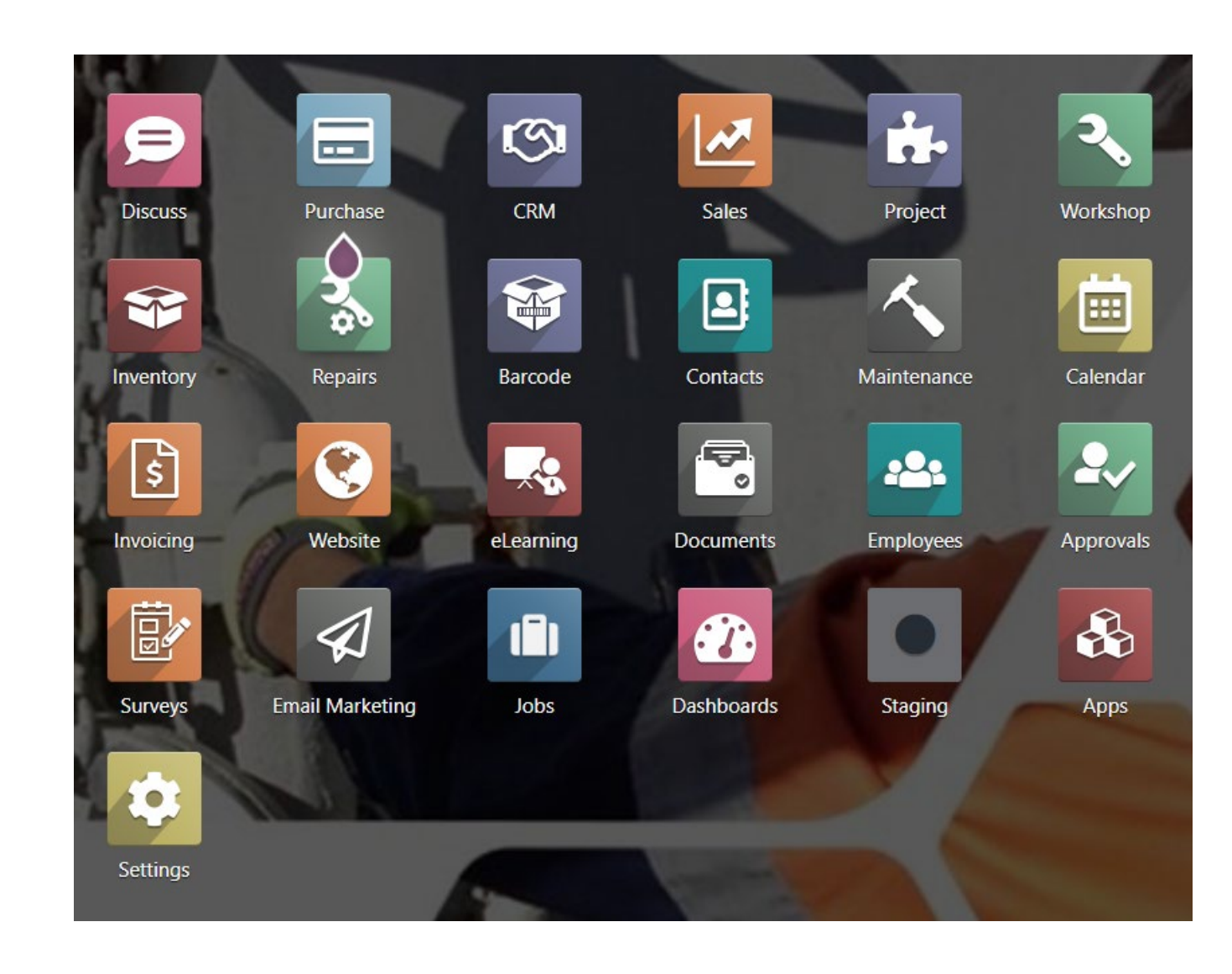

## Sales App

This sales app will always show the job YOU have created due to the "My Quotations" filter

| Sales O    | rders Xero Logs | To Invoice | Products Repo | rting Configurat | tion Internal 1 | Template           |               | 2          | C 🛚 🗙 P       | Pierre Adrien Moisson |
|------------|-----------------|------------|---------------|------------------|-----------------|--------------------|---------------|------------|---------------|-----------------------|
| Quotations |                 |            |               |                  |                 | Ny Quotations × Se | earch         |            |               | Q                     |
| NEW 📥      |                 |            |               |                  | <b>₹</b> F      | ilters 📚 Group B   | y 🚖 Favorites | 1-13 / 1   | 3 < > 🔳       | 🛗 📾 O                 |
| Priority   | Ref#            | Creation D | Quotation     | Customer         | Status          | Expected d         | Activities    | Sale Order | Salesperson   | Untaxed A 孝           |
|            | JO24-02049      | 26/02/2024 |               | Service Stream,  | Quotation       |                    | 0             |            | P Pierre Adri | AU\$ 0.00             |
| 🗆 ☆☆☆      | JO24-02047      | 26/02/2024 |               | ENDRESS + HA     | Quotation       |                    | 0             |            | P Pierre Adri | AU\$ 0.00             |
|            | JO24-02041      | 26/02/2024 |               | ANTIPODES AU     | Quotation       |                    | 0             |            | P Pierre Adri | AU\$ 0.00             |
| □ ☆☆☆      | JO24-02025      | 19/02/2024 | 19/02/2024    | HiFraser, Ambe   | Quotation Se    | 07/03/2024         | ✔ Quotation   |            | P Pierre Adri | AU\$ 1,536.68         |
|            | JO24-02006      | 06/02/2024 | 07/02/2024    | FLO-MAX AUST     | Sales Order     | 26/02/2024         | 0             | 15/02/2024 | Pierre Adri   | AU\$ 726.86           |
|            | JO24-02018      | 15/02/2024 | 22/02/2024    | SAUNDERS INT     | Quotation Se    |                    | 0             |            | P Pierre Adri | AU\$ 38,949.93        |

You can remove this filter to access all jobs by clicking on the X in the filter tag

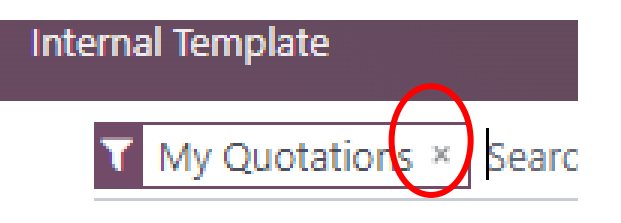

▼ Filters 🛛 🕏 Group By

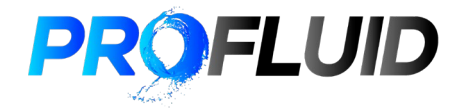

7 Introduction

## PROFLUID

## Access to Internal Template

In order to ensure you are always using the latest Internal Template it is recommended to download the Master template from Odoo Click on Internal template at the top of the Sales menu

|    | Sales     | Orders     | Xero Logs | To Invoice | Products | Reporting | Configuration | Internal Templa | te         |             |
|----|-----------|------------|-----------|------------|----------|-----------|---------------|-----------------|------------|-------------|
| Sa | ale Inter | nal Tem    | plate     |            |          |           |               | Search          |            |             |
| ľ  | NEW 📩     |            |           |            |          |           |               | ▼ Filters       | 📚 Group By | 🖈 Favorites |
|    | Name      |            |           |            |          |           |               |                 |            |             |
|    | Internal  | Master Ter | nplate    |            |          |           |               |                 |            |             |

#### The Excel spreadsheet will be available to download

 Sales
 Orders
 Xero Logs
 To Invoice
 Products
 Reporting
 Configuration
 Internal Template

 Sale Internal Template / Internal Master Template
 Internal Master Template
 Internal Master Template
 Internal Template
 Internal Master Template

 Internal Template
 INTERNAL MASTER TEMPLATE 18.12.23.xlsx
 Internal Template
 Internal Template

 Internal Template
 INTERNAL TEMPLATE
 Internal Template
 Internal Template

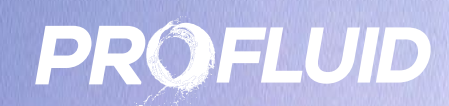

1

----

## EXCEL

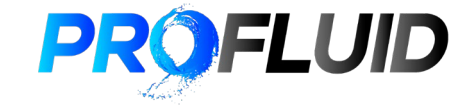

Categorie ...

### What do we need ?

Create the finished product

Finished product can be:

- 1 item standalone

- 1 item + accessories to be mounted on the item

Who can supply this to us?

RFQ stage

Consider different suppliers for each lines (if possible)

Which supplier do we choose and how do we bring the goods over?

Select the supplier

Freight to bring the parts from our supplier to our workshop

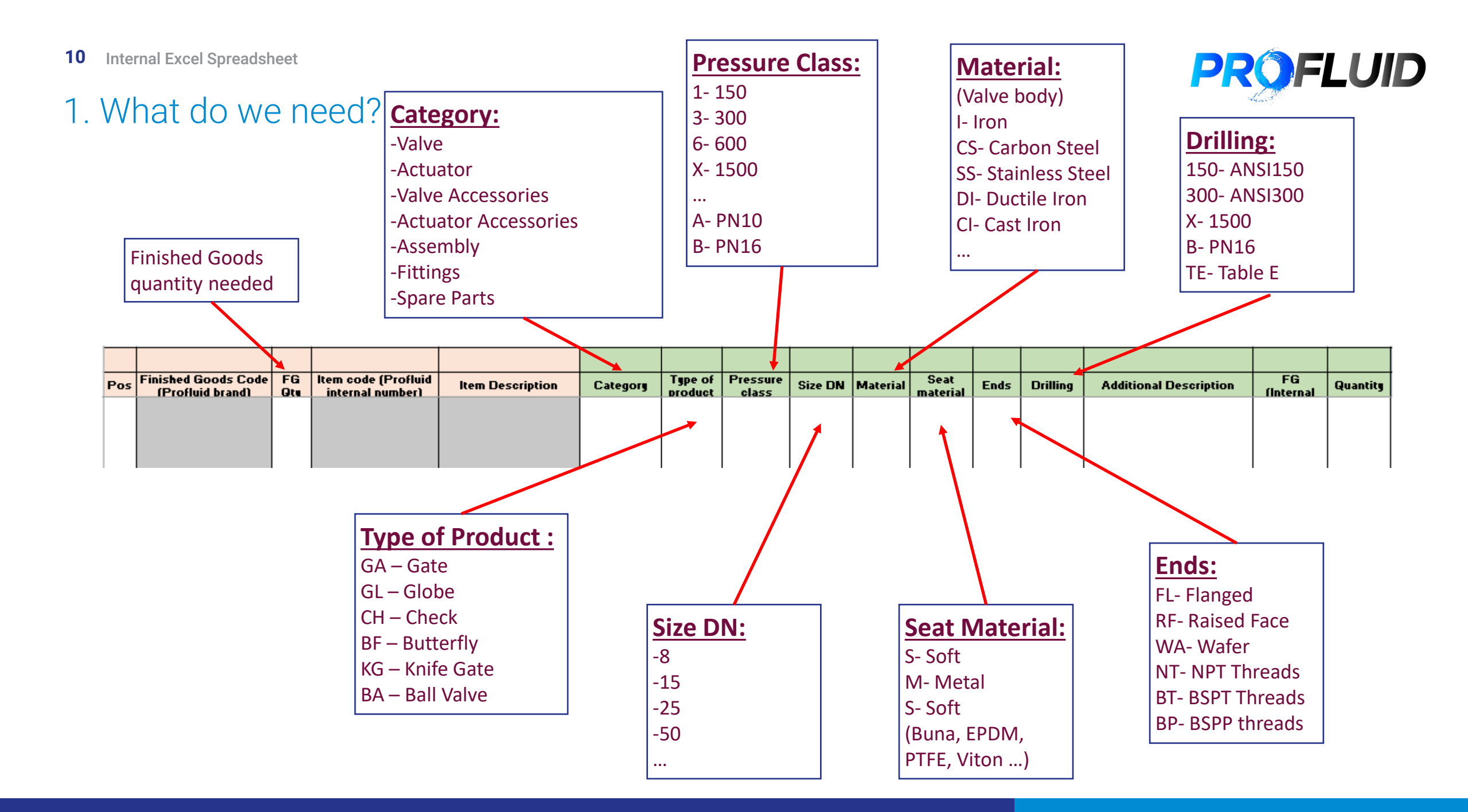

### Tip

Currency rate Internal ...

Freight Freight setup Work Instructions

Profluid Testing

Profluid Workshop Products code

**PROFLUID** 

Categorie 🚥

- If you are not sure of which code to use to fill in the Green section click on the product code tab at the bottom of the spreadsheet

Do not edit any cell on this tab

- You will have access to all the product codes used in the spreadsheet and ensure you are using the correct one.

- If an item, material, size ... is not available in this list, please notify your Team Member in order to fix this

| Code | Name                                | Attribute | Category                            |
|------|-------------------------------------|-----------|-------------------------------------|
| GA   | Gate Valve                          | Туре      | Valve                               |
| GL   | Globe Valve                         | Type      | Valve                               |
| BF   | Butterfly Valve                     | Type      | Valve                               |
| KG   | Knife Gate                          | Type      | Valve                               |
| NE   | Needle Valve                        | Type      | Valve                               |
| DB   | Double Block & Bleed Valve          | Type      | Valve                               |
| BA   | Ball Valve                          | Туре      | Valve                               |
| PV   | Pinch Valve                         | Type      | Valve                               |
| RV   | Relief Valve                        | Туре      | Valve                               |
| PL   | Plug Valve                          | Туре      | Valve                               |
| YS   | Y Strainer Valve                    | Туре      | Valve                               |
| BS   | Basket Strainer Valve               | Туре      | Valve                               |
| VR   | Vacuum Relief                       | Туре      | Valve                               |
| PR   | Pressure regulator relief valve     | Туре      | Valve                               |
| MO   | Monoflange Valve                    | Туре      | Valve                               |
| SG   | Sight Glass Valve                   | Туре      | Valve                               |
| SO   | Solenoid Valve                      | Туре      | Valve                               |
| CX   | Coaxial Valve                       | Туре      | Valve                               |
| DV   | Diaphragm Valve                     | Type      | Valve                               |
| CH   | Check Valve                         | Type      | Valve                               |
| AR   | Air Release valve                   | Туре      | Valve                               |
| BP   | Back Pressure Regulation            | Туре      | Valve                               |
| TV   | Testable Double Check Valve B.      | Туре      | Valve                               |
| RP   | Reduced Pressure Zone Valves        | Туре      | Valve                               |
| VB   | Air Vent and Vacuum Breaker Valve   | Туре      | Valve                               |
| FV   | Float Valve                         | Туре      | Valve                               |
| CV   | Control Valve                       | Туре      | Valve                               |
| SC   | Steam CoControl Valventrol Valve    | Туре      | Valve                               |
| AC   | Actuator                            | Туре      | Actuator                            |
| VA   | Valves Accessories                  | Туре      | Valves Accessories                  |
| AA   | Actuator Accessories                | Туре      | Actuator Accessories                |
| FS   | Fittings                            | Туре      | Fittings                            |
| FC   | Flange Gasket and Bolted Connection | Туре      | Flange Gasket and Bolted Connection |
| PA   | Product Assembly                    | Туре      | Product Assembly                    |
| PC   | Pressure Certificate                | Туре      | Document                            |
| MA   | Material Certificate                | Туре      | Document                            |
|      |                                     |           |                                     |

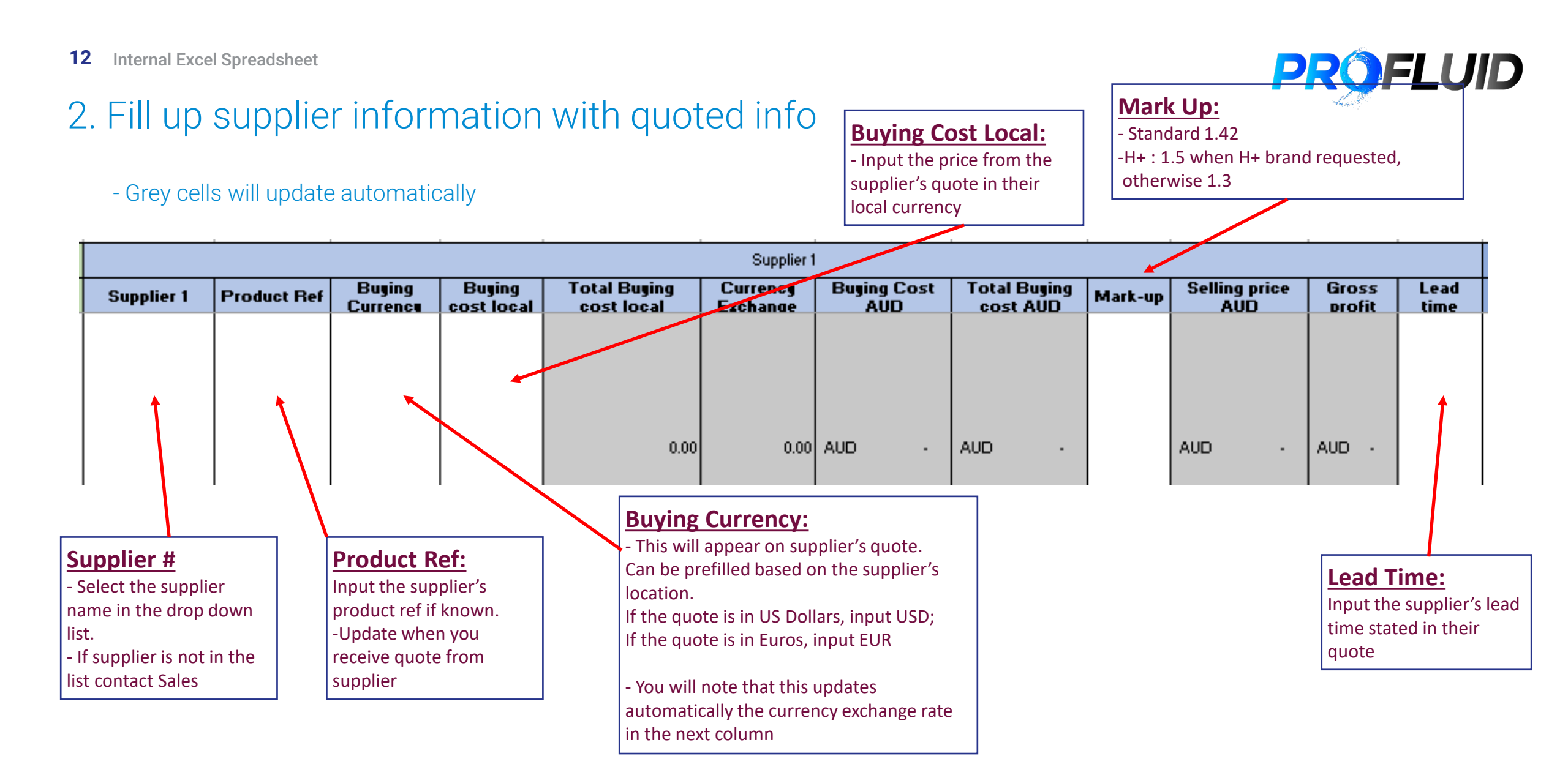

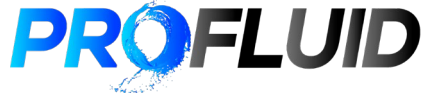

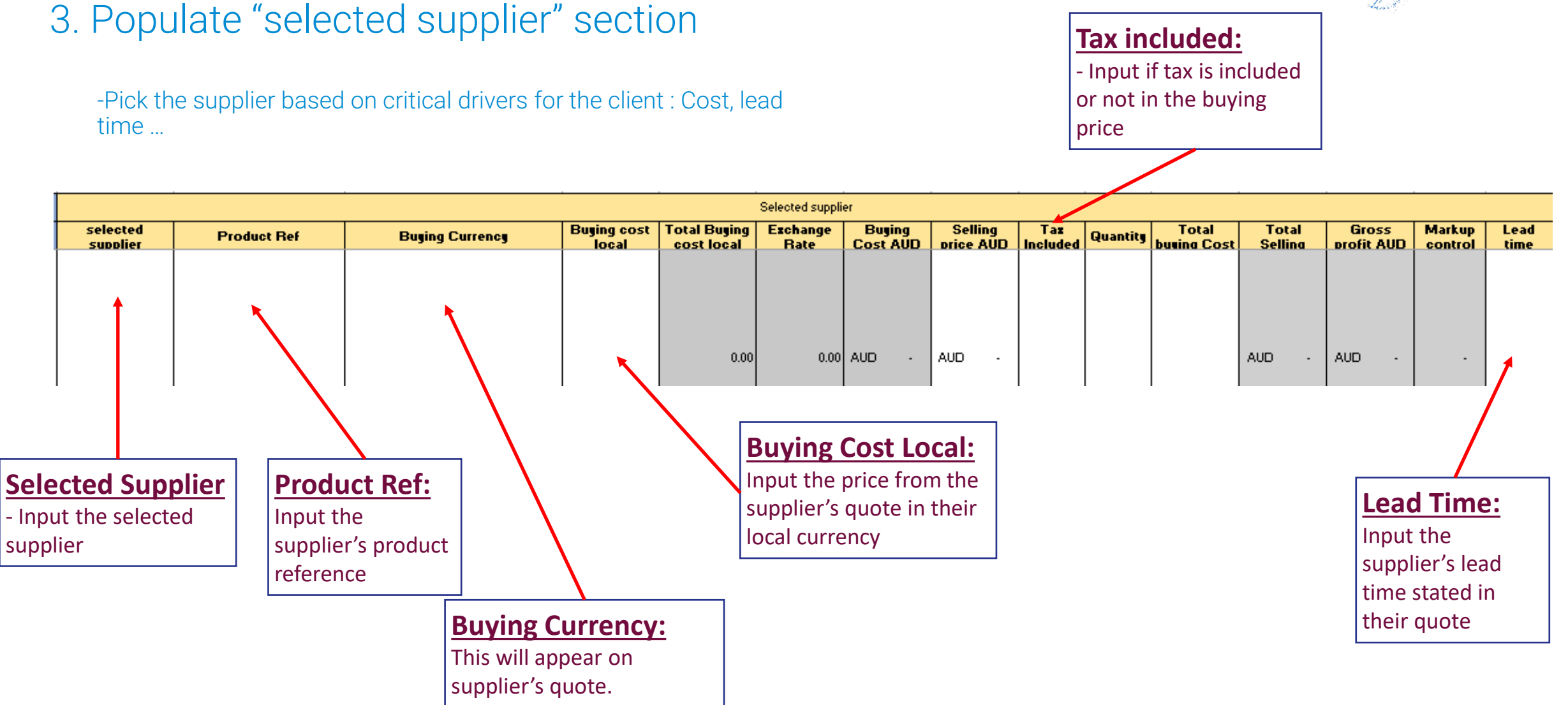

## 3. Populate "selected supplier" section

-Pick the supplier based on critical drivers for the client : Cost, lead time ...

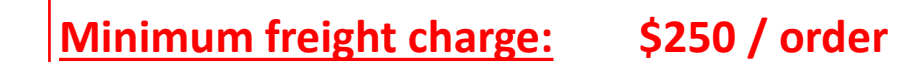

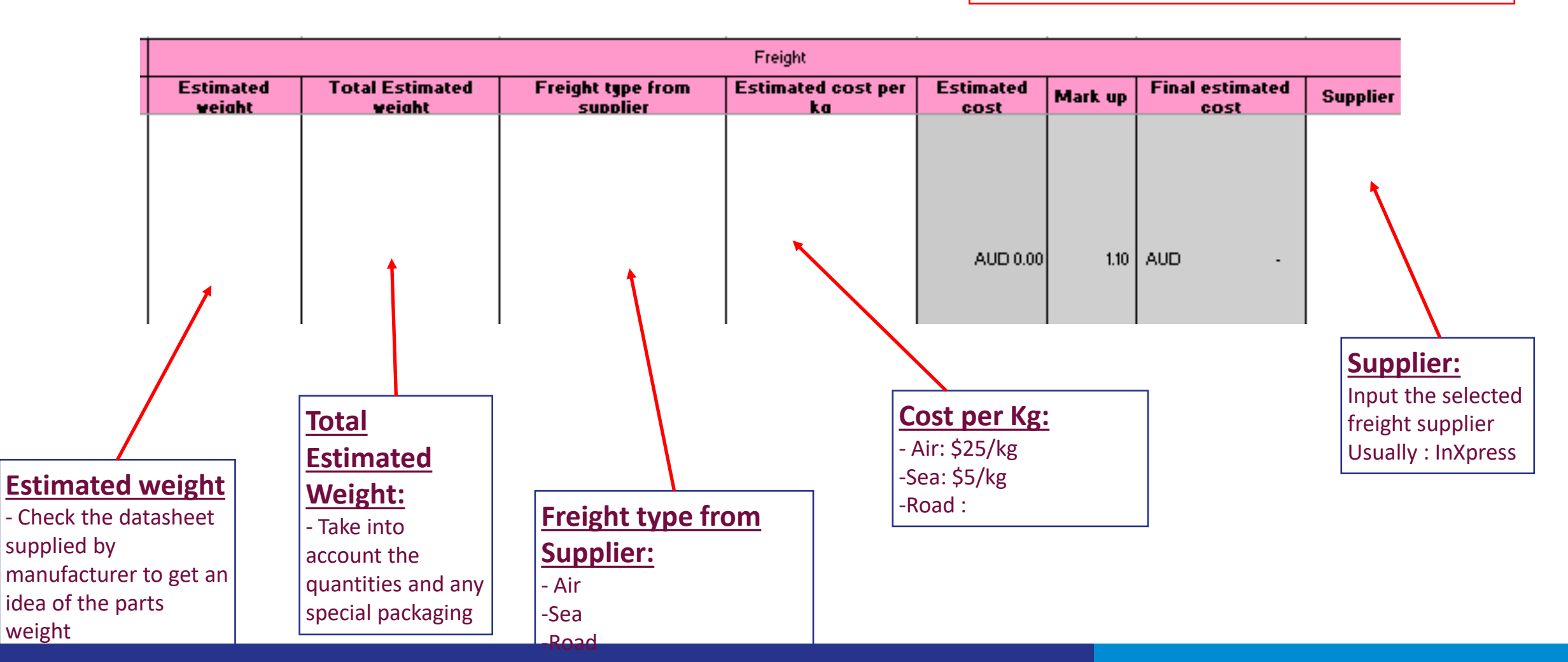

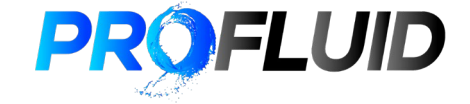

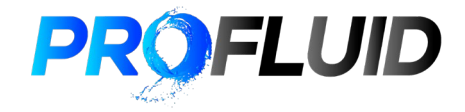

## 4. Upload of Internal Template back in Odoo

Once you have finalized the Internal Template on Excel, ensure you have saved a local copy that you can retrieve.

Go back on ODOO on you Quotation Screen that sould look like this:

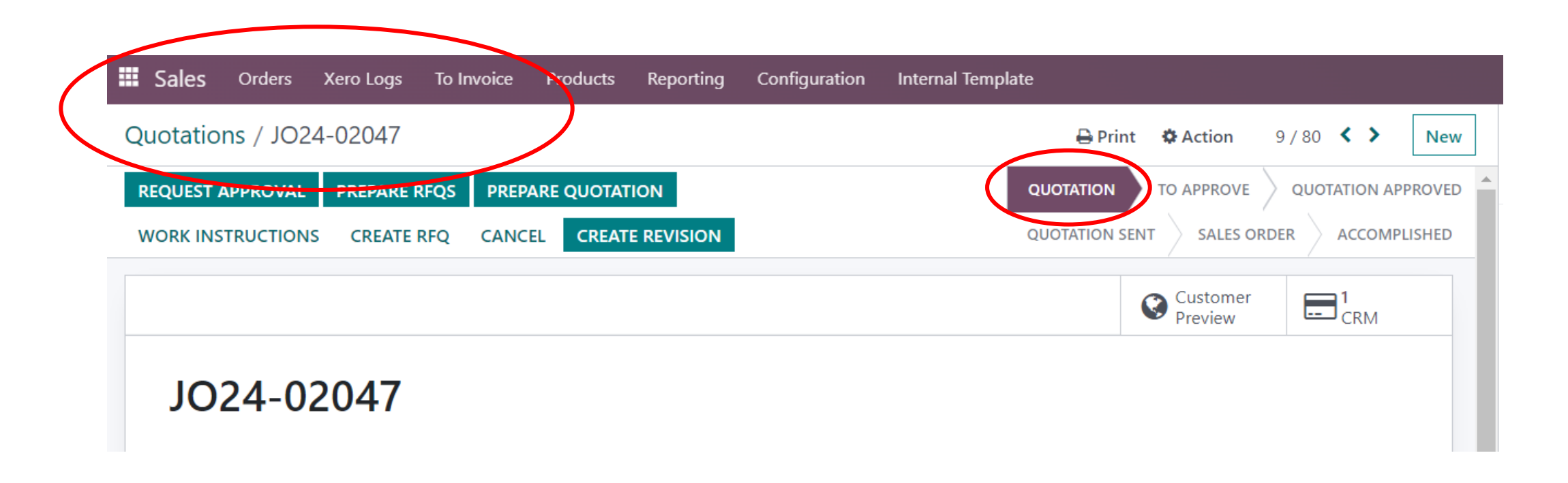

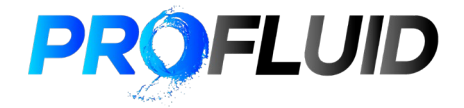

## 4. Upload of Internal Template back in Odoo

Then click on the green button at the top :  $\ensuremath{\mathsf{PREPARE}}$   $\ensuremath{\mathsf{RFQ}}$ 

This will allow to upload the internal template with information ODOO can understand

A pop up window will appear allowing you to UPLOAD YOU FILE by browsing your computer and selecting the Internal Template Excel file.

ODOO will process the upload and let you know the outcome :

- Success : the internal was correctly filled in

- Error : Double check the internal spreadsheet for any error

If you are successful you can now go back to the general Sales ODOO Training.

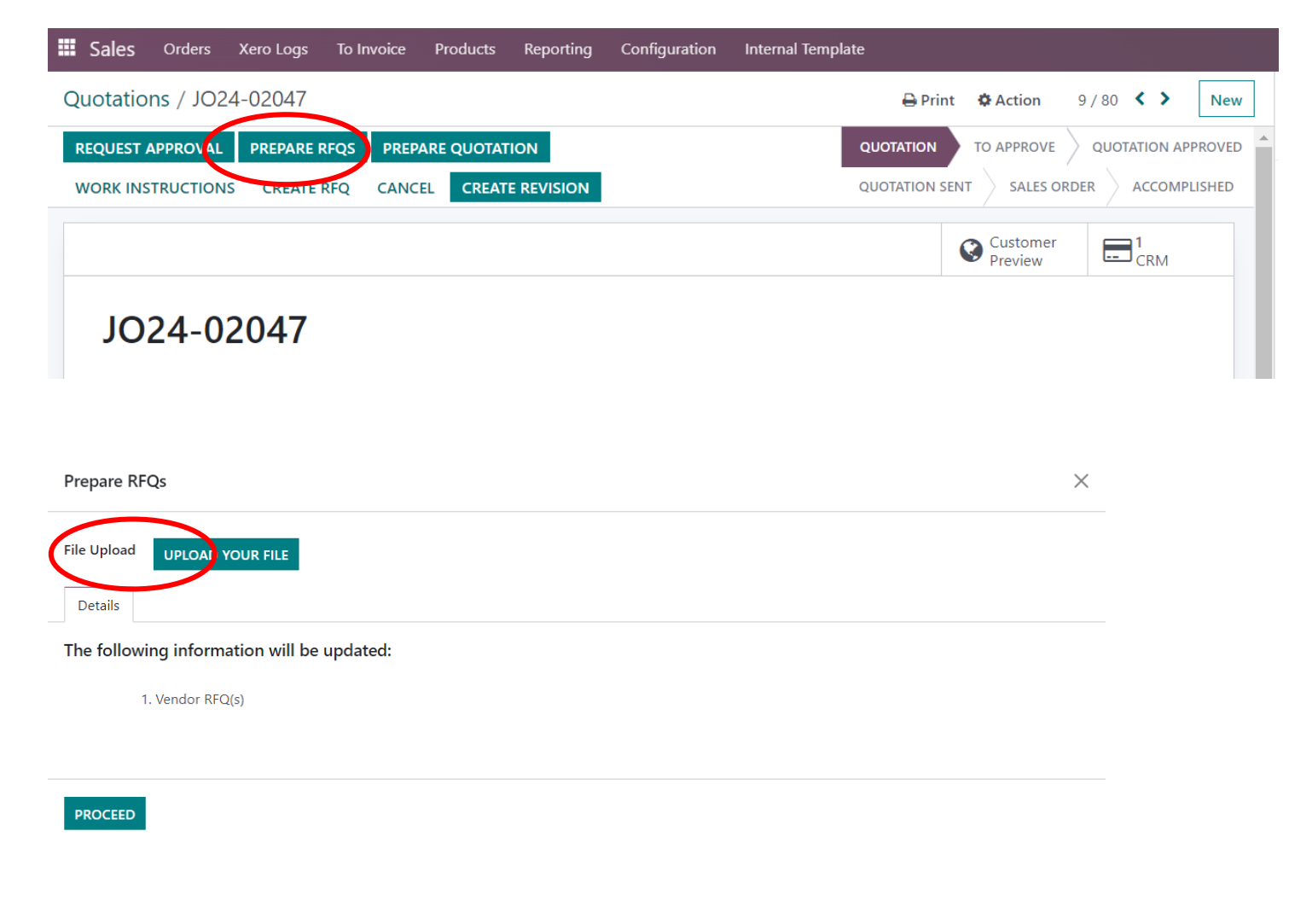

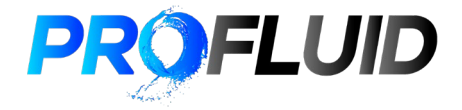

## 5. Assembly made of 2 or more items

- Fill in the green section the same way as usual

-Let's take the example of an assembly composed of: 1x Butterfly valve

2x Extensions

1x Actuator

List the valve, extension, actuator along with the requested quantities

| Category             | Type of | Pressure | Size DN | Material | Seat | Ends | Drilling | Additional Description        | FG       | Quantity |
|----------------------|---------|----------|---------|----------|------|------|----------|-------------------------------|----------|----------|
| Valve                | BF      | class    | 200     | SS       | M    | NT   |          |                               | Internal | 1        |
| Valve<br>Accessories |         |          |         |          |      |      |          | Extension lever 1200mm        |          | 2        |
| Actuator             |         |          |         |          |      |      |          | Actuator Model and basic spec |          | 1        |

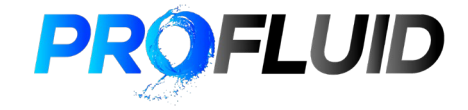

## 5. Assembly made of 2 or more items

In order for the system to understand it is an assembly :

- Select and hightlight the POS and FG Qty cells relevant to the assembly and click in merge
- Finally input the correct POS number andFG Qty (how many assemblies are required)

- This will now be understood by Odoo as 1 finished goods composed of 3 different items

| File       | Home                               | e Ins                   | ert                   | Page      | e Lay        | yout Fo                         | ormulas Data                                                                                         | Revie                | ew V               | iew               | Autom        | ate      | Help             |                  |          |                               |                 |            |
|------------|------------------------------------|-------------------------|-----------------------|-----------|--------------|---------------------------------|----------------------------------------------------------------------------------------------------|----------------------|--------------------|-------------------|--------------|----------|------------------|------------------|----------|-------------------------------|-----------------|------------|
| Paste<br>~ | ໍ່ & Cι<br>[ີ <u>]</u> Cα<br>≪ິ Fo | ıt<br>opy ~<br>ormat Pa | ainter                | Ar<br>B   | ial          | I <u>U</u> →                    | -> <u>8</u> -><br> ⊞ -   <u></u> - ~                                                                 | Α` Α`<br><u>Α</u> ~  | ≡ :<br>≡ :         | =<br>= =          | ≫~ ~<br>€≣ ∃ |          | ab wra<br>∰ Mer  | p lext<br>ge & ( | Center   | - <b>Text</b><br>\$ - %       | 9 €00           | ~<br>00.   |
|            | Clipbo                             | ard                     | 12                    | il        | _            | F                               | ont                                                                                                  | <u>ل</u> اً          |                    |                   | Ali          | gnmen    | nt               |                  |          | r⊴ Numb                       | )er             | ۲ <u>م</u> |
|            |                                    | Finished G<br>(Proflui  | oods Code<br>d brand) | EG<br>Uti | ltem<br>inte | code (Profluid<br>ernal number) | Item Description                                                                                     | Category             | Type of<br>product | Pressure<br>class | Size DN      | Material | Seat<br>material | Ends             | Drilling | Additional Description        | FG<br>(Internal | Quantity   |
|            |                                    | BF- 200-SS-             | M-NT-                 |           | BF+2         | 00-SS-M-NT-                     | Butterfly Valve-Class150-<br>DN200-Stainless Steel-<br>Seat Metal Seat: End<br>Connection NTP Thread | Value                | BF                 | 1                 | 200          | SS       | м                | NT               |          |                               |                 | 1          |
|            |                                    |                         |                       |           |              |                                 |                                                                                                    | Valve<br>Accessories |                    |                   |              |          |                  |                  |          | Extension lever 1200mm        |                 | 2          |
|            |                                    |                         |                       |           |              |                                 |                                                                                                    | Actuator             |                    |                   |              |          |                  |                  |          | Actuator Model and basic spec |                 | 1          |